## Help Manual for Earned Leave Encashment Application:-

1. For Earned leave encashment application, click on the link "*EL Encash*" on the home page as shown below.

| Homepage.jspx ×                                                               |                                                                             |                                                                |           |
|-------------------------------------------------------------------------------|-----------------------------------------------------------------------------|----------------------------------------------------------------|-----------|
| ← → C 🕒 127.0.0.1:7101/EIS_WF-ViewController-cont                             | text-root/faces/elencash_apply/elencash?_adf.ctrl-state                     | =1ck5ttu951_9                                                  | @☆ () @ ≡ |
| ORACLE: Welcome Hari Prasad                                                   |                                                                             |                                                                | Logout 🧿  |
| Applications Menu                                                             |                                                                             |                                                                |           |
| Annha Mana                                                                    | Manu Blakers / Chekra                                                       | Dending Fee Approvals                                          |           |
|                                                                               |                                                                             | Pending For Approvais                                          | _         |
| TA Bill     Salav Advance                                                     | TA Bill     Salary Arbance                                                  | Tobi Programme     Ta Bill     Leave                           |           |
| - Jose / Auvence                                                              | Leaves     Fi Finash                                                        | - LEGVE                                                        |           |
| Approved / Recommended History                                                | Acceptance By Departments                                                   | User Manuals                                                   |           |
| Tour Programme                                                                | Tours - Time Office                                                         | Tour Programme                                                 |           |
| TA Bill     Salary Advance                                                    | <ul> <li>Salary Advance</li> <li>Salary Advance (Rejected Cases)</li> </ul> | TA Bill     Salary Advance                                     |           |
| Leaves     EL Encash                                                          | Eleves - Time Office     EL Encash                                          | FLIE and washing/Magazine     Leave     Televest Reinkowsenest |           |
|                                                                               |                                                                             | OCR Claim                                                      |           |
| Monthly Claims                                                                |                                                                             |                                                                |           |
| FLTE / Washing Mag.                                                           |                                                                             |                                                                |           |
| Internet Expense Reimbursement     Office Cum Residence Expense Reimbursement |                                                                             |                                                                |           |
|                                                                               |                                                                             |                                                                | <u> </u>  |
|                                                                               |                                                                             |                                                                |           |
|                                                                               |                                                                             |                                                                |           |
|                                                                               |                                                                             |                                                                |           |
|                                                                               |                                                                             |                                                                |           |
|                                                                               |                                                                             |                                                                |           |
|                                                                               |                                                                             |                                                                |           |
|                                                                               |                                                                             |                                                                |           |
|                                                                               |                                                                             |                                                                |           |
|                                                                               |                                                                             |                                                                |           |
|                                                                               |                                                                             |                                                                |           |
|                                                                               |                                                                             |                                                                |           |
|                                                                               |                                                                             |                                                                |           |
|                                                                               |                                                                             |                                                                |           |
|                                                                               |                                                                             |                                                                |           |
| TSF ID - /WEB-INF/HomePageTaskFlow.xml#HomePageTaskFlow @ anonymou            | s / ADF Auth - false                                                        |                                                                | -         |
|                                                                               |                                                                             |                                                                |           |

2. For applying encashment click on the link "EL Encash" in the "Apply New" section . A new form will open displaying the current Earned leave balance and the sum of basic and D.A. of the processed salary. The user needs to provide the number of Earned leaves to be encashed.

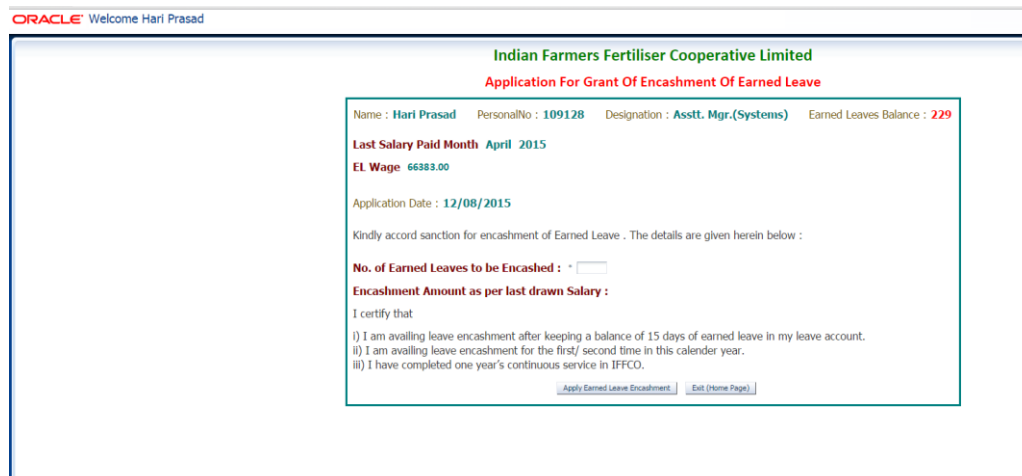

The total amount of encashment for the number of leaves applied will be displayed on the page.

| ORACLE: Welcome Hari Prasad |                                                                                                    |
|-----------------------------|----------------------------------------------------------------------------------------------------|
|                             | Indian Farmers Fertiliser Cooperative Limited                                                                                                    |
|                             | Application For Grant Of Encashment Of Earned Leave                                                                                                    |
|                             | Name : Hari Prasad PersonalNo : 109128 Designation : Asstt. Mgr.(Systems) Earned Leaves Balance : 229                                                                                                    |
|                             | Last Salary Paid Month April 2015                                                                                                    |
|                             | EL Wage 66383.00                                                                                                    |
|                             | Application Date : 12/08/2015                                                                                                    |
| 1                           | Kindly accord sanction for encashment of Earned Leave . The details are given herein below :                                                                                                    |
|                             | No. of Earned Leaves to be Encashed : * 1                                                                                                    |
|                             | Encashment Amount as per last drawn Salary 2553                                                                                                    |
|                             | I certify that                                                                                                    |
|                             | <ol> <li>I am availing leave encadment after keeping a balance of 15 days of earned leave in my leave account.</li> <li>I am availing leave encadment for the first/ second time in this calender year.</li> <li>I have completed one year's continuous service in IFFCO.</li> </ol> |
|                             | Apply Earned Leave Encashment Exit (Home Page)                                                                                                    |
| L                           |                                                                                                    |
|                             |                                                                                                    |
|                             |                                                                                                    |

3. The users can view the applied history by clicking on the "*View History/Status*" on the home page.

| Homepagejspx ×                                                                                        |                                                                                             |                                                                                                    |        |
|----------------------------------------------------------------------------------------------------|---------------------------------------------------------------------------------------------|----------------------------------------------------------------------------------------------------|--------|
| ← → C 🗋 127.0.0.1:7101/EIS_WF-ViewController-co                                                       | ontext-root/faces/elencash_history/elencashHistory?_adf.ctrl-sta                            | ate=1ck5ttu951_45                                                                                                    | @☆ 🔕 ≡ |
| ORACLE' Welcome Hari Prasad                                                                           |                                                                                             |                                                                                                    | Logout |
| Applications Menu                                                                                     |                                                                                             |                                                                                                    |        |
| Apply New                                                                                             | View History / Status                                                                       | Pending For Approvals                                                                                                    | _      |
| Tour Programme     TA Bill     Salary Advance     Leave                                               | Tour Programme     TA Bill     Salary Advance                                               | Tour Programme     TA Bill     Leave                                                                                                    |        |
| ELEncash Approved / Recommended History                                                               | Acceptance By Departments                                                                   | User Manuals                                                                                                    |        |
| Tour Programme     TA III     Salary Advance     Leaves     EL Encash                                 | Tours - Time Office     Salar Advance Rejected Cases)     Leaves - Time Office     ELEncash | Tour Programme     Tour Programme     Tour And Annote     Control Control Control Control Control     Carter Control Control     Control Control     Control Control |        |
| Monthly Claims                                                                                        |                                                                                             |                                                                                                    |        |
| FLTE / Washing Mag.     Internet Expense Reimbursement     Office Cum Residence Expense Reimbursement |                                                                                             |                                                                                                    | ,      |
|                                                                                                    |                                                                                             |                                                                                                    |        |
|                                                                                                    |                                                                                             |                                                                                                    |        |
|                                                                                                    |                                                                                             |                                                                                                    |        |
|                                                                                                    |                                                                                             |                                                                                                    |        |
|                                                                                                    |                                                                                             |                                                                                                    |        |
|                                                                                                    |                                                                                             |                                                                                                    |        |
|                                                                                                    |                                                                                             |                                                                                                    |        |
| TSF ID - /WEB-INF/HomePageTaskFlow.xml#HomePageTaskFlow @ anonyr                                      | nous / ADF Auth - false                                                                     |                                                                                                    | -      |

| Personal No. 109128    | Encashment       | 1                                                              |                                                                              |                                                                                                    |                                                                                                    |                                                                                                    |                                                                                                    |                                                                                                    |                                                                                                    |                                                                                                    |
|------------------------|------------------|----------------------------------------------------------------|------------------------------------------------------------------------------|----------------------------------------------------------------------------------------------------|----------------------------------------------------------------------------------------------------|----------------------------------------------------------------------------------------------------|----------------------------------------------------------------------------------------------------|----------------------------------------------------------------------------------------------------|----------------------------------------------------------------------------------------------------|----------------------------------------------------------------------------------------------------|
| Personal No.           | Encashment       |                                                                |                                                                              |                                                                                                    |                                                                                                    |                                                                                                    |                                                                                                    |                                                                                                    |                                                                                                    |                                                                                                    |
| Personal No.<br>109128 | Name             |                                                                |                                                                              |                                                                                                    |                                                                                                    |                                                                                                    |                                                                                                    |                                                                                                    |                                                                                                    |                                                                                                    |
| Personal No.<br>109128 | Name             |                                                                |                                                                              |                                                                                                    |                                                                                                    |                                                                                                    |                                                                                                    |                                                                                                    |                                                                                                    |                                                                                                    |
| 109128                 | Name             | Designation                                                    | Application Date                                                             | No. of Days<br>Encashed                                                                                                    | Applied Amount                                                                                                    | EL Wage when<br>Applied                                                                                                    | Status                                                                                                    | Accepted By P No.                                                                                                    | Accepted By                                                                                                    | Accepted Da                                                                                                    |
|                        | HARI PRASAD      | Asstt. Mgr.(Syst                                               | 10/08/2015                                                                   | 50                                                                                                    | 127659                                                                                                    | 66383                                                                                                    | Approved                                                                                                    |                                                                                                    |                                                                                                    |                                                                                                    |
| 109128                 | HARI PRASAD      | Asstt. Mgr.(Syst                                               | 10/08/2015                                                                   | 50                                                                                                    | 127659                                                                                                    | 66383                                                                                                    | Accepted                                                                                                    | 109128                                                                                                    | HARI PRASAD                                                                                                    | 10/08/201                                                                                                    |
| 109128                 | HARI PRASAD      | Asstt. Mgr.(Syst                                               | 08/08/2015                                                                   | 100                                                                                                    | 255319                                                                                                    | 66383                                                                                                    | Returned                                                                                                    | 109128                                                                                                    | HARI PRASAD                                                                                                    | 10/08/201                                                                                                    |
| 109128                 | HARI PRASAD      | Asstt. Mgr.(Syst                                               | 08/08/2015                                                                   | 100                                                                                                    | 255319                                                                                                    | 66383                                                                                                    | Rejected                                                                                                    | 109128                                                                                                    | HARI PRASAD                                                                                                    | 08/08/201                                                                                                    |
| 109128                 | HARI PRASAD      | Asstt. Mgr.(Syst                                               | 08/08/2015                                                                   | 100                                                                                                    | 255319                                                                                                    | 66383                                                                                                    | Returned                                                                                                    | 109128                                                                                                    | HARI PRASAD                                                                                                    | 08/08/201                                                                                                    |
|                        |                  |                                                                |                                                                              |                                                                                                    |                                                                                                    |                                                                                                    |                                                                                                    |                                                                                                    |                                                                                                    |                                                                                                    |
|                        |                  |                                                                |                                                                              |                                                                                                    |                                                                                                    |                                                                                                    |                                                                                                    |                                                                                                    | _                                                                                                    |                                                                                                    |
|                        |                  |                                                                |                                                                              |                                                                                                    |                                                                                                    |                                                                                                    |                                                                                                    |                                                                                                    |                                                                                                    |                                                                                                    |
| _                      | _                | _                                                              |                                                                              | _                                                                                                    |                                                                                                    |                                                                                                    | _                                                                                                    |                                                                                                    |                                                                                                    |                                                                                                    |
|                        |                  |                                                                |                                                                              |                                                                                                    | _                                                                                                    | _                                                                                                    |                                                                                                    | _                                                                                                    | _                                                                                                    |                                                                                                    |
|                        | _                | _                                                              |                                                                              |                                                                                                    | _                                                                                                    | _                                                                                                    |                                                                                                    | _                                                                                                    |                                                                                                    |                                                                                                    |
|                        |                  |                                                                |                                                                              |                                                                                                    |                                                                                                    |                                                                                                    |                                                                                                    |                                                                                                    |                                                                                                    |                                                                                                    |
|                        | 109128<br>109128 | 109128 HARI PRASAD<br>109128 HARI PRASAD<br>109128 HARI PRASAD | 109128 HARI PRASAD Asstt. Mgr.(Syst.<br>109128 HARI PRASAD Asstt. Mgr.(Syst. | 109128   real_PRASAD    asst: http://stc.   08/08/2015<br>109128   HARI PRASAD    asst: http://stc.   08/08/2015<br>109128   HARI PRASAD    Asst: Mgr.(Syst.   08/08/2015 | 109128         Heat PRASAD         Jost         Up()         Up() <thup()< th="">         Up()         Up()         <thup()< th="">         Up()         Up()</thup()<></thup()<> | 109120         Inikit ProdsaD         Asst. Mgr.(syst         06/06/2015         100         255319           109128         HARI PRASAD         Asstt. Mgr.(syst         06/06/2015         100         255319           109128         HARI PRASAD         Asstt. Mgr.(Syst         08/08/2015         100         255319 | L09128         Heat PRASAD         Abst. mgr.(syst         00/06/2015         100         25319         66383           109128         HARI PRASAD         Asst. Mgr.(Syst         08/08/2015         100         255319         66383           109128         HARI PRASAD         Asst. Mgr.(Syst         08/08/2015         100         255319         66383 | 109120         Inivid Processol         Peact. Mgr.(syst         06/06/2015         100         255319         66383         Redurind           109128         HARI PRASAD         Asstt., Mgr.(syst         06/06/2015         100         255319         66383         Redurind           109128         HARI PRASAD         Asstt., Mgr.(Syst         08/08/2015         100         255319         66383         Redurind | I 09128         I mult PRASAD         Assc. Mgr.(Syst.         00/08/2015         100         253319         66383         Rejuted         109128           1 09128         HARI PRASAD         Asst. Mgr.(Syst.         08/08/2015         100         255319         66383         Rejuted         109128           1 09128         HARI PRASAD         Asst. Mgr.(Syst         08/08/2015         100         255319         66383         Rejuted         109128 | I 09128         I much processul         Assc. Mgr.(Syst.         00/08/2015         100         253319         66383         Returned         109128         HARI PRASAD           1 09128         HARI PRASAD         Asst. Mgr.(Syst.         08/08/2015         100         255319         66383         Rejected         109128         HARI PRASAD           1 09128         HARI PRASAD         Asst.: Mgr.(Syst         08/08/2015         100         255319         66383         Returned         109128         HARI PRASAD           1 09128         HARI PRASAD         Asst.: Mgr.(Syst         08/08/2015         100         255319         66383         Returned         109128         HARI PRASAD |

4. Processing of Application by Accounts Personal: - For processing the applications the accounts user will need to click on the link "EL Encash" in the Acceptance by Department section. All the pending applications will be displayed; accounts user can also search for application by filtering the application on basis of personal number or year month or both. For processing the applications the user needs to select the desired applications and then press "Accept Selected Records" button. The user can select multiple records for processing in a single go. For selection of multiple records user can use the ctrl key along with the down arrow on the key board.

| [B] also as h Dennief                                                                                                    | ~                                                                                                    |                                                                                                    |                                                                                                    |                                                      |                       |                    |                |                            |                                    |                                                                                                    |                              |                                       |
|----------------------------------------------------------------------------------------------------|----------------------------------------------------------------------------------------------------|----------------------------------------------------------------------------------------------------|----------------------------------------------------------------------------------------------------|------------------------------------------------------|-----------------------|--------------------|----------------|----------------------------|------------------------------------|----------------------------------------------------------------------------------------------------|------------------------------|---------------------------------------|
| ← → C [] 12                                                                                                    | 27.0.0.1:7101/EIS_V                                                                                                    | WF-ViewController-c                                                                                                    | ontext-root/fac                                                                                                    | ces/HomePageTa                                       | askFlow/HomePa        | ge?_adf.ctrl-sta   | te=1ck5ttu95   | 1_6                        |                                    |                                                                                                    | <ul><li></li></ul>           | ) 🐵 =                                 |
| DRACLE W                                                                                                    | /elcome Hari Pra                                                                                                    | asad                                                                                                    |                                                                                                    |                                                      |                       |                    |                |                            |                                    |                                                                                                    | Home Page                    | Logout                                |
| EL Encashment A                                                                                                    | Available to Proces                                                                                                    | is                                                                                                    |                                                                                                    |                                                      |                       |                    |                |                            |                                    |                                                                                                    |                              |                                       |
| Table below                                                                                                    | w shows the EL Encash                                                                                                    | ment applications pendin                                                                                                    | g for approval.                                                                                                    |                                                      |                       |                    |                |                            |                                    |                                                                                                    |                              |                                       |
| <ul> <li>For selectin</li> </ul>                                                                                                    | ng multiple records, se                                                                                                    | lect multiple records by u                                                                                                    | ising ctrl key on key                                                                                                    | ,<br>ybaord and press do                             | wn arrow.             |                    |                |                            |                                    |                                                                                                    |                              |                                       |
| Search                                                                                                    |                                                                                                    |                                                                                                    |                                                                                                    |                                                      |                       |                    |                |                            |                                    |                                                                                                    |                              |                                       |
| Search                                                                                                    |                                                                                                    |                                                                                                    |                                                                                                    |                                                      |                       |                    |                |                            |                                    |                                                                                                    |                              |                                       |
| Accept Selected                                                                                                    | Reject Selected                                                                                                    |                                                                                                    |                                                                                                    |                                                      |                       |                    |                |                            |                                    |                                                                                                    |                              |                                       |
|                                                                                                    |                                                                                                    |                                                                                                    |                                                                                                    | -                                                    |                       |                    |                | B                          |                                    |                                                                                                    |                              |                                       |
| Document Sr. No.                                                                                                    | UnitCode Document C                                                                                                    | Applicant Persona<br>lode No.                                                                                                    | al Applicant Name                                                                                                    | Applicant Desig                                      | nation Document Statu | s Application Ty   | pe Application | n Date Days B              | incashed Appl                      | lied Amount                                                                                                    | EL Wage when<br>Applied      | Remarks                               |
| 5                                                                                                    | 1 18                                                                                                    | 109128                                                                                                    | HARI PRASAD                                                                                                    | 1838                                                 | 3                     | N                  | 8/10/2015      | 50                         | 1276                               | 559                                                                                                    | 66383                        |                                       |
|                                                                                                    |                                                                                                    |                                                                                                    |                                                                                                    |                                                      |                       |                    |                |                            |                                    |                                                                                                    |                              |                                       |
|                                                                                                    |                                                                                                    |                                                                                                    |                                                                                                    |                                                      |                       |                    |                |                            |                                    |                                                                                                    |                              |                                       |
|                                                                                                    |                                                                                                    |                                                                                                    |                                                                                                    |                                                      |                       |                    |                |                            |                                    |                                                                                                    |                              |                                       |
|                                                                                                    |                                                                                                    |                                                                                                    |                                                                                                    |                                                      |                       |                    |                |                            |                                    |                                                                                                    |                              |                                       |
|                                                                                                    |                                                                                                    |                                                                                                    |                                                                                                    |                                                      |                       |                    |                |                            |                                    |                                                                                                    |                              |                                       |
|                                                                                                    |                                                                                                    |                                                                                                    |                                                                                                    |                                                      |                       |                    |                |                            |                                    |                                                                                                    |                              |                                       |
|                                                                                                    |                                                                                                    |                                                                                                    |                                                                                                    |                                                      |                       |                    |                |                            |                                    |                                                                                                    |                              |                                       |
| -                                                                                                    |                                                                                                    |                                                                                                    |                                                                                                    |                                                      |                       |                    |                |                            |                                    |                                                                                                    |                              |                                       |
|                                                                                                    |                                                                                                    |                                                                                                    |                                                                                                    |                                                      |                       |                    |                |                            |                                    |                                                                                                    |                              |                                       |
|                                                                                                    |                                                                                                    |                                                                                                    |                                                                                                    |                                                      |                       |                    |                |                            |                                    |                                                                                                    |                              |                                       |
|                                                                                                    |                                                                                                    |                                                                                                    |                                                                                                    |                                                      |                       |                    |                |                            |                                    |                                                                                                    |                              |                                       |
|                                                                                                    |                                                                                                    |                                                                                                    |                                                                                                    |                                                      |                       |                    |                |                            |                                    |                                                                                                    |                              |                                       |
|                                                                                                    |                                                                                                    |                                                                                                    |                                                                                                    |                                                      |                       |                    |                |                            |                                    |                                                                                                    |                              |                                       |
| • TSF ID - /WEB-INF/                                                                                                    | /elencashtf/elencash_proc                                                                                                    | ess ymlzelencash nrocess @                                                                                                    |                                                                                                    |                                                      |                       |                    |                |                            |                                    |                                                                                                    |                              |                                       |
| -                                                                                                    |                                                                                                    | Contrast Charles Charles 6                                                                                                    | anonymous / ADF Aut                                                                                                    | th - false                                           |                       |                    |                |                            |                                    |                                                                                                    |                              |                                       |
|                                                                                                    |                                                                                                    |                                                                                                    | anonymous / ADF Aut                                                                                                    | th - false                                           |                       |                    |                |                            |                                    |                                                                                                    |                              |                                       |
| elencashProc.jsf                                                                                                    | ×                                                                                                    |                                                                                                    | anonymous / ADF Aut                                                                                                    | th - false                                           |                       |                    |                |                            |                                    |                                                                                                    | ا ا                          | ×                                     |
| $\bigcirc$ elencashProc.jsf<br>← → C $\bigcirc$ 127                                                                                                    | × 2                                                                                                    | F-ViewController-cont                                                                                                    | ext-root/faces/h                                                                                                    | th - false<br>HomePageTaskFlo                        | ow/HomePage?_a        | df.ctrl-state=1ck  | :5ttu951_6     |                            |                                    |                                                                                                    | L≙ La<br>Coo ☆ 1<br>Home Pag |                                       |
| elencashProcjsf ← → C 127 DRACLE: We                                                                                                    | × 7.0.0.1:7101/EIS_WF                                                                                                    | F-ViewController-cont                                                                                                    | ent-root/faces/h                                                                                                    | th - false<br>HomePageTaskFlo                        | w/HomePage?_a         | df.ctrl-state=1ck  | :5ttu951_6     |                            |                                    |                                                                                                    | ee ☆ (<br>Home Pag           | - 0 - X                               |
| <ul> <li>elencashProc.jsf</li> <li>← → C □ 127</li> <li>→ RACLE: We</li> <li>EL Encashment Av</li> </ul>                                                                                                    | ×<br>7.0.0.1:7101/EIS_WF<br>elcome Hari Prasa<br>vailable to Process                                                                                                    | ViewController-cont<br>ad                                                                                                    | enonymous / ADP Au                                                                                                    | HomePageTaskFld                                      | w/HomePage?_a         | df.ctrl-state=1ck  | :5ttu951_6     |                            |                                    |                                                                                                    | 은 네<br>안 것 (<br>Home Pag     | C C C C C C C C C C C C C C C C C C C |
| elencashProcjaf ← ⇒ C 121 CRACLE: We EL Encashment Av <ul> <li>Table below</li> <li>Please select</li> <li>Please select</li> </ul>                                                                                                    | ×<br>7.0.0.1:7101/EIS_WH<br>elcome Hari Prasa<br>vailable to Process<br>shows the EL Encashm<br>t the records to be appr                                                                                                    | F-ViewController-cont<br>ad<br>ent applications pending fo<br>oved and click on Accept S                                                                                                    | enonymous / ADP- Au<br>text-root/faces/h<br>ir approval.<br>ielected button.                                                                                                    | HomePageTaskFld                                      | w/HomePage?_a         | df.ctrl-state=1ck  | :5ttu951_6     |                            |                                    |                                                                                                    | 은 문<br>양 ☆ 1<br>Home Pag     | e Logout                              |
| elencashProcjaf ← → C 122 CRACLE We EL Encashment An <ul> <li>Table below</li> <li>Please select</li> <li>For selecting</li> </ul>                                                                                                    | ×<br>7.0.0.1;7101/EIS_WR<br>elcome Hari Prass<br>vailable to Process<br>shows the EL Encashm<br>the records to be appr<br>multiple records, selec                                                                                                    | F-ViewController-cont<br>ad<br>ent applications pending fo<br>oved and click on Accept S<br>t multiple records by using                                                                                                    | rootyfaces/h<br>r approval.<br>elected button.<br>ctrl key on keybaor                                                                                                    | HomePageTaskFld                                      | w/HomePage?_a         | df.ctrl-state=1ck  | -Sttu951_6     |                            |                                    |                                                                                                    | 은 또<br>한 숫가 (<br>Home Pag    | e Logout C                            |
| elencashProcisif → C 127 → C 127<                                                                                                    | x<br>cloome Hari Prase<br>vailable to Process<br>shows the EL Encashme<br>the records to be appr<br>multiple records, selec                                                                                                    | F-ViewController-cont<br>ad<br>ent applications pending fo<br>oved and click on Accept S<br>t multiple records by using                                                                                                    | roonymous / ADF Au<br>text-root/faces/h<br>r approval.<br>elected button,<br>ctrl key on keybaor                                                                                                    | HomePageTaskFld                                      | w/HomePage?_a         | df.ctrl-state=1ck  | :5ttu951_6     |                            |                                    |                                                                                                    | ि ह<br>दि देखे<br>Home Pag   |                                       |
| elencashProcjaf<br>C 2 122<br>C 2 122<br>C 2                                                                                                    | × 2.2.2.2.2.2.2.2.2.2.2.2.2.2.2.2.2.2.2.                                                                                                    | ViewController-cont<br>ad<br>ent applications pending for<br>oved and click on Accept 5<br>it multiple records by using                                                                                                    | r approval.<br>elected button.<br>ctrl key on keybaor                                                                                                    | HomePageTaskFld                                      | w/HomePage?_a         | df.ctrl-state=1ck  | :5ttu951_6     |                            |                                    |                                                                                                    | ि र<br>र<br>Home Pag         | C C E                                 |
| elencashProcjif<br>← → C □ 122<br>CRACLE We<br>ELEncashment AL<br>· Table below<br>· Please select<br>· For selecting<br>Search<br>Personal No<br>                                                                                                    | X     COL1/101/EIS_WH     Elcome Hari Prase     valiable to Process     shows the EL Encashm     the records to be appr     multiple records, selec     Preject Selected                                                                                                    | ViewController-cont<br>ad<br>ent applications pending fo<br>oved and click on Accept S<br>th multiple records by using                                                                                                    | r approval.<br>elected button,<br>ctrl key on keybaor                                                                                                    | HomePageTaskFld                                      | ow/HomePage?_a        | df.ctrl-state=1ck  | :Sttu951_6     |                            |                                    |                                                                                                    | 은 Le                         | e Logout                              |
| elencashProcjif ← → C 122 DRACLE* We ELEncashment AI • Table below • Please selecting Search Personal No                                                                                                    | X     ZOL1/101/EIS_WH     Elcome Hari Prase     valiable to Process     shows the EL Encashm     the records to be appr     multiple records, selec     Reject Selected                                                                                                    | ViewController-cont<br>ad<br>ent applications pending fo<br>oved and click on Accept S<br>multiple records by using                                                                                                    | r approval.<br>elected button,<br>ctrl key on keybaor                                                                                                    | HomePageTaskFld                                      | w/HomePage?_a         | df.ctrl-state=1ck  | .5ttu951_6     |                            |                                    |                                                                                                    | 은 Le                         | ie Logout                             |
| elencashProcjif<br>← → ℃ 122<br>C 0 122<br>C 0 122<br>C                                                                                                    | X     COLL7101/EIS_WH COME Hari Prase valiable to Process shows the EL Encashm the records to be appr multiple records, selec  Reject Selected UnitCode Document Code                                                                                                    | ViewController-cont<br>ad<br>ent applications pending fo<br>oved and click on Accept 5<br>t multiple records by using<br>t multiple records by using<br>a Applicant Personal<br>bio.                                                                                                    | r approval.<br>eext-root/faces/f<br>elected botton.<br>ctrl key on keybaor                                                                                                    | HomePageTaskFld                                      | ow/HomePage?_a        | df.ctrl-state=1ck  | Sttu951_6      | Days Excepted              | Applied Amount                     | E. Wage when                                                                                                    | 은 La<br>은 것 I<br>Home Pag    |                                       |
| elencashProcjif<br>← → ℃ 122<br>C 122<br>C | X     COL1/101/EIS_W/      Process     shows the EL Encashm     the records to be appr     multiple records, selec      Reject Selected      UnitCode Document Cod     1 18     1 18                                                                                                    | ViewController-cont ad ent applications pending fo weed and click on Accept 5 t multiple records by using a Applicant Personal bio 109128 109128 109128                                                                                                    | r approval.<br>elected batton,<br>ctrl key on keybaor<br>Applicant Name<br>HARI PRASAD                                                                                                    | HomePageTaskFld                                      | ow/HomePage?_a        | cff.ctrl-state=1ck | Sttu951_6      | Days Encashed<br>100       | Applied Amount<br>255319<br>127659 | EL Wage wher<br>Appled<br>e333                                                                                                    | 은 La<br>은 것 I<br>Home Per    |                                       |
| elencashProcijif<br>← → ℃ 122<br>PRACLE We<br>ELEncashment An<br>· Table below<br>· Please select<br>· For selecting<br>Search<br>Personal No<br>Search<br>Document Sr. No.<br>6<br>5                                                                                                    | X     COL1/101/EIS_W/     Process     shows the EL Encashm     the records to be appr     multiple records, selec     Reject Selected     UnitCode Document Cod     1 18     1 19                                                                                                    | ViewController-cont ad ent applications pending fo oved and click on Accept 5 t multiple records by using biological personal biological personal biological logical logica | anonymous / ADF Aut<br>ext-root/faces/h<br>elected button,<br>ctrl key on keybaor<br>dri key on keybaor<br>HARI PRASAD<br>HARI PRASAD                                                                                                    | HomePageTaskFld                                      | ow/HomePage?_a        | cff.ctrl-state=1ck | Sttu951_6      | Days Encashed<br>100<br>50 | Applied Amount<br>255319<br>127659 | EL Viaje wher<br>Applied<br>e6383<br>e6383                                                                                                    | 은 La<br>C 값 I<br>Home Per    |                                       |
| elencashProcijif<br>← → ℃ 122<br>PRACLE We<br>ELEncashment An<br>· Table below<br>· Please select<br>· For selecting<br>Search<br>Personal No<br>Search<br>Document Sr. No.<br>6<br>5                                                                                                    | X     COL1/101/EIS_W/ elcome Hari Prase valiable to Process shows the EL Encashm the records to be appr multiple records, selec  Regect Selected  UnitCode Document Code 1 18 1 10                                                                                                    | ViewController-cont<br>ad ViewController-cont<br>ad                                                                                                    | r approval.<br>elected batton.<br>ctrl key on keybaor<br>ctrl key on keybaor<br>Applicant Name<br>HARI PRASAD                                                                                                    | HomePageTaskFld                                      | ow/HomePage?_a        | df.ctrl-state=1ck  | Sttu951_6      | Days Excepted              | Appled Amount<br>255319<br>127659  | El Vige wher<br>Applied<br>64383<br>66383                                                                                                    | 은 La<br>C 값 1<br>Home Per    |                                       |
| elencashProcijif<br>← → ℃ 122<br>PRACLE We<br>ELEncashment An<br>· Table below<br>· Please select<br>· For selecting<br>Search<br>Personal No<br>Search<br>Document Sr. No.<br>6<br>5                                                                                                    | X     ZOL1/101/EIS_W/ elcome Hari Prase valiable to Process shows the EL Encashm the records to be appr multiple records, selec  Regect Selected UsetCode Document Cod 1 18 1 18                                                                                                    | ViewController-cont<br>ad ViewController-cont<br>ad                                                                                                    | r approval.<br>elected button.<br>ctrl key on keybaor<br>ctrl key on keybaor<br>Applicant Name<br>HARI PRASAD                                                                                                    | HomePageTaskFld                                      | ow.                   | df.ctrl-state=1ck  | Sttu951_6      | Daye Eccashed              | Applied Amount<br>255319<br>127659 | E, Viyee sher<br>Applied<br>66383<br>66383                                                                                                    | 은 La<br>Co 갔 (<br>Home Per   |                                       |
| elencashProcijif<br>e   C  122<br>C  122<br>C  122                                                                            | X     COL1/101/EIS_W/     Process     shows the EL Encashm     the records to be appr     multiple records, selec     UnitCode Coccument Cod     1     18     1     18                                                                                                    | F-ViewController-cont<br>ad<br>ent applications pending for<br>owed and click on Accept 5<br>t multiple records by using<br>a Applicant Personal<br>bio.<br>109128<br>109128                                                                                                    | r approval.<br>elected button.<br>ctrl key on keybaor<br>ctrl key on keybaor<br>Applicant Name<br>HARI PRASAD                                                                                                    | d and press down ar<br>Applicant Designation<br>1838 | ow/HomePage?_a        | cff.ctrl-state=1ck | Sttu951_6      | Days Excashed<br>100<br>50 | Applied Amount<br>255319<br>127659 | E. Vioge sheet<br>Applied<br>66383<br>66383                                                                                                    | Home Per                     |                                       |
| elencashProcijif<br>e   C  122<br>C  122<br>C  122                                                                            | X     ZOL1/2101/EIS_W/ elcome Hari Prase valiable to Process shows the EL Encashm the records to be appr multiple records, selec                                                                                                    | ViewController-cont ad ent applications pending fo oved and click on Accept 5 t multiple records by using biological periods by using biological periods by using biolo | r approval.<br>elected button.<br>ctrl key on keybaor<br>ctrl key on keybaor<br>Applicant Name<br>HARI PRASAD                                                                                                    | d and press down ar<br>Applicant Designation<br>1838 | ow/HomePage?_a        | upplication Type   | Sttu951_6      | Days Encashed<br>100<br>50 | Applied Amount<br>255319<br>127659 | E. Vioge offee<br>Applied<br>66383<br>66383                                                                                                    | Pome Per                     |                                       |
| elecashProcijif<br>e   C  C  C  C  C  C  C  C  C  C  C  C  C                                                                                                    | X     ZOL1/7101/EIS_W/      Process     shows the EL Encashm     the records to be appr     multiple records, selec     Unitode Document Cod     1    18     1    18                                                                                                    | E-ViewController-cont<br>ad<br>ent applications pending fo<br>oved and click on Accept 5<br>t multiple records by using<br>e Applicant Personal<br>No.<br>109128                                                                                                    | anonymous / ADF Autor                                                                                                    | HomePageTaskFld                                      | ow/HomePage?_a        | upplication Type / | Sttu951_6      | Days Encashed<br>100<br>50 | Applied Amount<br>255319<br>127659 | E. Wage where Applied 65333 66333                                                                                                    | Pome Per                     |                                       |
| elecashProcijif<br>e   C  C  C  C  C  C  C  C  C  C  C  C  C                                                                                                    | X     ZOL1/7101/EIS_W/      Process     shows the EL Encashm     the records to be appr     multiple records, selec     UnitCode     Document Code     1     1     1                                                                                                    | E-ViewController-cont<br>ad<br>ent applications pending fo<br>oved and click on Accept S<br>t multiple records by using<br>a Applicant Personal<br>No.<br>109128                                                                                                    | anonymous / ADF Autorian anonymous / ADF Autorian anonymous Autorian anonymous / ADF Autorian anonymous / ADF Autorian an | HomePageTaskFld                                      | ow/HomePage?_a        | upplication Type / | Sttu951_6      | Days Encashed<br>100<br>50 | Applied Amount<br>255319<br>127659 | E. Wage uhter<br>Applied<br>6533<br>6533                                                                                                    | Pome Per                     |                                       |
| elecashProcijif  elecashProcijif  El EncashProcijif  El Encashment Ar  Table below  Personal No  Accest Selected  Document Sr. No.  6  5                                                                                                    | X     ZOL1/7101/EIS_W/      Process     shows the EL Encashm     the records to be appr     multiple records, selec      UnitCode     Document Code     1     1     1     1                                                                                                    | E-ViewController-cont<br>ad<br>ent applications pending fo<br>oved and click on Accept 5<br>t multiple records by using<br>e Applicant Personal<br>100:128<br>109128                                                                                                    | anonymous / AUF Autorian anonymous / AUF Autorian anonymous Autorian anonymous / AUF Autorian anonymous / AUF Autorian an | HomePageTaskFld                                      | ow/HomePage?_a        | upplication Type / | Sttu951_6      | Days Encashed<br>100<br>50 | Applied Amount<br>255319<br>127659 | E. Wage where Applied 65333 66333                                                                                                    | Pome Per                     |                                       |
| elencashProcjif<br>← → ℃ 122<br>CRACLE We<br>ELEncashment A<br>- Table below<br>Please select<br>Search<br>Personal No<br>Cocument Sr. No.<br>6<br>S                                                                                                    | X     ZOLL7101/EIS_WI     Elcome Hari Prase valiable to Process shows the EL Encashm the records, selec      Reject Selected      UnitCode     Document Code     1     I     I     I     I     I     I                                                                                                    | F-ViewController-cont<br>ad<br>ent applications pending fo<br>oved and click on Accept S<br>t multiple records by using<br>a Applicant Personal<br>No.<br>109128<br>109128                                                                                                    | anonymous / AUP Aut<br>ext-root/faces/H<br>rapproval.<br>elected button.<br>ctrl key on keybaor<br>Applicant Name<br>HARI PRASAD<br>HARI PRASAD                                                                                                    | HomePageTaskFld                                      | ow/HomePage?_a        | upplication Type / | 5ttu951_6      | Days Encashed<br>100<br>50 | Applied Amount<br>255319<br>127659 | E Wage where A Constraints of the Constraints of the Constraints of th | Pome Pag                     |                                       |
| eleccathProcipif ← → C □ 12: DRACLE We ELEncasInnent Ar • Table below • Please select • For selecting Search Personal No Description Cocument Sr. No. 6 5                                                                                                    | X     ZOL1/7101/EIS_W/      Elcome Harl Prase valiable to Process shows the EL Encashm     the records to be appr multiple records, selec      Unitode Document Cod     1 18                                                                                                    | F-ViewController-cont<br>ad<br>ent applications pending fo<br>oved and click on Accept S<br>t multiple records by using<br>Applicant Personal<br>No.<br>109128<br>109128                                                                                                    | anonymous / AUF Aut<br>ext-root/faces/H<br>r approval.<br>elected button.<br>ctrl key on keybaor<br>Applicant Name<br>HARI PRASAD<br>HARI PRASAD                                                                                                    | HomePageTaskFld                                      | ow/HomePage?_a        | upplication Type / | 5ttu951_6      | Days Encashed<br>100<br>50 | Applied Amount<br>255319<br>127659 | E Wage other<br>Applied<br>66383<br>66383                                                                                                    | Pome Pag                     |                                       |
| elencashProcijif<br>e   C  C  C  C  C  C  C  C  C  C  C  C  C                                                                                                    | X     ZOLL7101/ELS_W/      Elcome Harl Prase valiable to Process shows the EL Encashm     Ithe records, selec      Reject Selected      UnitCode Document Code     1     I I     II                                                                                                    | F-ViewController-cont<br>ad<br>ent applications pending fo<br>oved and click on Accept S<br>t multiple records by using<br>a Applicant Personal<br>fo<br>109128<br>109128                                                                                                    | anonymous / AUF Aut<br>ext-root/faces/H<br>r approval.<br>elected button.<br>ctrl key on keybaor<br>Applicant Name<br>HARI PRASAD<br>HARI PRASAD                                                                                                    | HomePageTaskFld                                      | ow/HomePage?_a        | uplication Type /  | Sttu951_6      | Days Encashed<br>100<br>50 | Applied Amount<br>255319<br>127659 | E. Vage where Applied 66383 66383                                                                                                    | Pome Pag                     |                                       |
| elencashProcjif<br>← → C 12:<br>PRACLE We<br>ELEncashment Ar<br>→ Table below<br>Please select<br>For selecting<br>Search<br>Personal No<br>Accept Selected<br>Document Sr. No.<br>6<br>5                                                                                                    | X     ZOLL7101/ELS_WI     ZOLL7101/ELS_WI     LICOME Hari Prase     sources     shows the EL Encashm     the records to be appr     multiple records, selec     Lencode     Zocument Cod     Z     Z    | F-ViewController-cont<br>ad<br>ent applications pending fo<br>owed and click on Accept 5<br>t multiple records by using<br>a Applicant Personal<br>109128<br>109128                                                                                                    | anonymous / AUF Aut<br>ext-root/faces/H<br>r approval.<br>elected button.<br>ctrl key on keybaor<br>Applicant Name<br>HARI PRASAD<br>HARI PRASAD                                                                                                    | HomePageTaskFld                                      | ow.                   | upplication Type / | 5ttu951_6      | Days Encashed<br>100<br>50 | Applied Amount<br>255319<br>127659 | E. Vage where Applied 66383                                                                                                    | Pome Pag                     |                                       |
| <ul> <li>elencashProcipif</li> <li>         → C □ 122         <ul> <li>DRACLE</li> <li>Wei</li> </ul> </li> <li>EL Encashment Ar</li> <li>Table below</li> <li>Please select</li> <li>For selecting</li> <li>Search</li> <li>Personal No</li> <li>Bearch</li> <li>Bearch</li></ul>                                                                                                    | X     ZOLD17101/EIS_WI      ZOLD17101/EIS_WI      Elcome Hari Prase     sources     shows the EL Encashm     the records to be appr     multiple records, selec      Reject Selected      Uencode     ZOLD00000000      ZOLD000000000      ZOLD000000000      ZOLD00000000      ZOLD00000000      ZOLD00000000      ZOLD0000000      ZOLD00000000      ZOLD00000000      ZOLD00000000      ZOLD00000000      ZOLD0000000      ZOLD00000000      ZOLD00000000      ZOLD00000000      ZOLD00000000      ZOLD00000000      ZOLD0000000      ZOLD0000000      ZOLD0000000      ZOLD0000000      ZOLD0000000      ZOLD0000000      ZOLD0000000      ZOLD0000000      ZOLD0000000      ZOLD0000000      ZOLD0000000      ZOLD0000000      ZOLD0000000      ZOLD0000000      ZOLD00000000      ZOLD0000000      ZOLD0000000      ZOLD0000000      ZOLD0000000      ZOLD0000000      ZOLD0000000      ZOLD000000      ZOLD000000      ZOLD0000000      ZOLD000000      ZOLD0000000      ZOLD000000      ZOLD000000      ZOLD0000000      ZOLD000000      ZOLD0000000      ZOLD0000000      ZOLD0000000      ZOLD0000000      ZOLD0000000      ZOLD0000000      ZOLD0000000      ZOLD0000000      ZOLD0000000      ZOLD0000000      ZOLD0000000      ZOLD000000      ZOLD0000000      ZOLD0000000      ZOLD0000000      ZOLD0000000      ZOLD0000000      ZOLD0000000      ZOLD0000000      ZOLD000000      ZOLD000000      ZOLD0000000      ZOLD0000000      ZOLD000000      ZOLD000000      ZOLD000000      ZOLD00000      ZOLD00000      ZOLD00000      ZOLD00000      ZOLD000000      ZOLD000000      ZOLD00000      ZOLD0000      ZOLD00000      ZOLD00000      ZOLD00000      ZOLD00000      ZOLD00000      ZOLD00000      ZOLD00000      ZOLD00000      ZOLD0000      ZOLD00000      ZOLD00000      ZOLD0000      ZOLD0000      ZOLD00000      ZOLD0000      ZOLD00000      ZOLD0000      ZOLD0000      ZOLD0000      ZOLD0000      ZOLD00000      ZOLD0000      ZOLD00000      ZOLD0000      ZOLD0000      ZOLD00000      ZOLD0000      ZOLD0000      ZOLD0000000      ZOLD0000      ZOLD0000      ZOLD000000      ZOLD000 | E-ViewController-cont<br>ad<br>ent applications pending fo<br>oved and click on Accept 5<br>t multiple records by using<br>e Applicant Personal<br>No.<br>109128                                                                                                    | anonymous / AUF Aut<br>ext-root/faces/H<br>elected button.<br>.ctrl key on keybaor<br>Applicant Name<br>HARI PRASAD<br>HARI PRASAD                                                                                                    | HomePageTaskFld                                      | ow.                   | df.ctrl-state=1ck  | 5ttu951_6      | Days Encashed<br>100<br>50 | Applied Amount<br>255319<br>127659 | E. Vage where Appled 66383                                                                                                    | Pome Pag                     |                                       |

5. For viewing the history of applications processed by accounts the accounts user can use the link "*EL encash*" in *the Approved* / *Recommended History* section provided on Earned Leave Encashment home page. A page displaying all the applications history will be displayed.

| essed Eari   | red Leave Encashmer | It History   |                  |                  |                  |                 |               |                |              |               |             |    |
|--------------|---------------------|--------------|------------------|------------------|------------------|-----------------|---------------|----------------|--------------|---------------|-------------|----|
|              |                     |              |                  | <b></b>          |                  |                 |               |                |              |               | <u>љ</u>    | _  |
|              |                     |              |                  |                  |                  |                 |               |                | EL Wage when |               |             |    |
| ment Sr. No. | Unit Code Name      | Personal No. | Designation      | Application Date | Application Type | Document Status | Days Encashed | Applied Amount | Applied      | Accepted Date | Accepted By | Ac |
|              | 1 HARI PRASAD       | 109128       | Asstt. Mgr.(Syst | 8/8/2015         | New              | Returned        | 100           | 255319         | 66383        | 8/10/2015     | 109128      | H  |
|              | 1 HARI PRASAD       | 109128       | Asstt. Mgr.(Syst | 8/8/2015         | New              | Rejected        | 100           | 255319         | 66383        | 8/8/2015      | 109128      | HA |
|              | 1 HARI PRASAD       | 109128       | Asstt. Mgr.(Syst | 8/8/2015         | New              | Returned        | 100           | 255319         | 66383        | 8/8/2015      | 109128      | HA |
|              |                     |              |                  |                  |                  |                 |               |                |              |               |             |    |
|              |                     |              |                  |                  |                  |                 |               |                |              |               |             |    |
|              |                     |              |                  |                  |                  |                 |               |                |              |               |             |    |